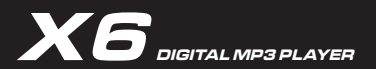

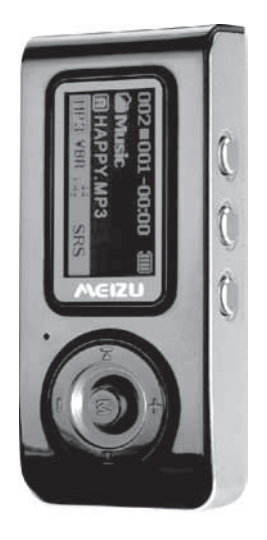

## **User's Manual**

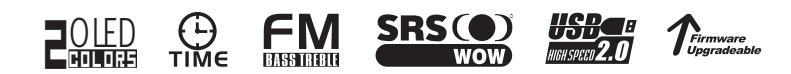

### DIGITAL MP3 PLAYER

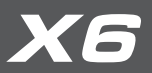

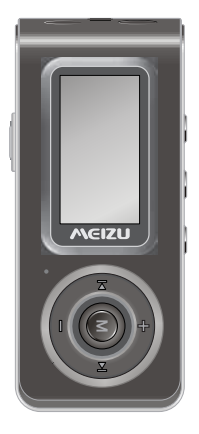

Supports WMA/MP3/WAV File Formats Direct MP3 Encoding (CD Line-in) USB Flash Drive, USB 2.0 High Speed FM Bass/Treble & FM Recording Digital Voice Recorder/A-B Repeat Dual colors OLED, Electron Clock

## Precautions

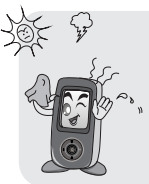

Touching the product with wet hands may cause a malfunction. Do not keep it in high temperatures or dispose in direct sunlight.

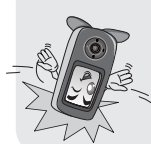

Do not drop player or apply impact. Shock is the major cause of breakdown.

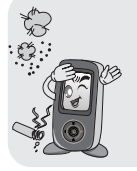

Keep away from places of dust and cigarette ash.

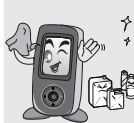

Make sure that the player does not get in contact with chemicals such as benzene or thinner.

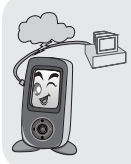

When leaving the player not used for a long time, be sure to take out the battery.

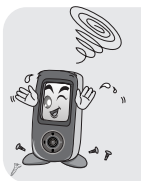

Do not disassemble the player

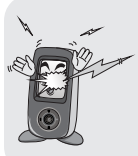

Keep away from impact, do not contact with the static objects.

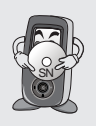

Please keep the SN of your player to register on Meizu's website or for your future's reference.

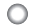

#### Thank you for purchasing MEIZU product !

Please read this manual carefully before use. We recommend you to keep it for future reference.

#### Trademark

This product is the registered trademark of Meizu Electronic Technology Co., Ltd..

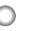

#### Notice

The various examples, drawings and specifications included in this User Manual are subject to change without prior notice when new product enhancements become available.

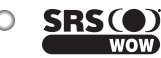

### **SRS**() is the registered trademark of SRS Labs, Inc.

SRS, TruBass, FOCUS and Headphone technology is incorporated under license from SRS Labs, Inc..

## **Product Features**

## Meizu

Plays MP3, WMA, WAV formats, Voice recording, FM radio broadcast with Bass and Treble adjustable. FM radio recording. Direct MP3 encoding (CD Line-in). Mobile Disk. Synchronized sona lyric showing. Text view. Stylish design and Super Mini Aluminum body High speed USB2.0 Interface, 4 Line graphic LCD Stylish black base screen with vellow and blue dual colors OLED screen Clock setting. Screen saver settings Up to 12 hours of long playback with built-in chargeable Li-polymer battery (The playing time may be shortened if visualization is used.) 128MB/256MB/512MB/1GB flash Memory chip available First class electronic components coupled with 6 layers PCB ensure the clearness of sound quality. Enhanced Integrated Navigator Plav/Stop/Power OFF, Recording/ A-B, Hold function Next Track/Previous Track East Forward/East Rewind Infinite Loop, 40 levels of digital volume Rich and super sound quality, Various EQ and sound field effects User adjustable 5-band EQ Normal, Rock, Jazz, Classic, POP, Bass, User EQ SRS, WOW, TruBass, 3D Surround Support Resume function Auto Power OFF Scroll speed, MP3 folder, Content manager Multi-language Support Firmware download & Logo download. ID3V2, ID3V1, Filename support Product info display (Firmware version, Memory usage)

## Contents

### CONTENTS

| ٥ | PRECAUTIONS                            | 04    |
|---|----------------------------------------|-------|
| ٥ | COPYRIGHT NOTICE                       | 05    |
| 0 | PRODUCT FEATURES                       | 06    |
| 0 | PACKAGE                                | 10    |
| 0 | CONTROLS                               | 11-12 |
| 0 | CONNECTING THE PLAYER TO A PC          | 13    |
| 0 | CONNECTING THE PLAYER TO A USB CHARGER | 14    |
| 0 | LCD WINDOW                             | 15    |
| 0 | BASIC CONTROLS                         | 16    |
| 0 | BASIC OPERATION                        | 17-20 |
| 0 | FOUR OPERATING MODES                   | 21    |
| 0 | NAVIGATION MODE                        | 22    |
|   |                                        |       |

## Contents

|   |                                 | CONTENTS |
|---|---------------------------------|----------|
| 0 | OPERATING THE CONTROLS          | 23-26    |
| 0 | REPEATING PROCEDURES            | 27       |
| 0 | MENU LIST                       | 28       |
| 0 | DETAILED FEATURES BY MENU       | 29-41    |
| 0 | INSTALL SOFTWARE ON THE PC      | 42-44    |
| 0 | DOWNLOADING FROM THE PC         | 45-46    |
| 0 | PLAY MUSIC                      | 47       |
| 0 | FM RADIO BROADCAST              | 48       |
| 0 | AUTO SEARCH RADIO BROADCASTS    | 49       |
| 0 | RESERVE THE CURRENT STATION     | 50       |
| • | LISTEN TO THE MEMORIZED STATION | 51       |
| 0 | DELETE THE MEMORIZED STATION    | 52       |
|   |                                 |          |

## Contents

### CONTENTS

| ۰ | RECORDING FM           | 53    |
|---|------------------------|-------|
| 0 | RECORDING VOICE        | 54    |
| 0 | LINE-IN RECORDING      | 55    |
| 0 | PLAY RECORDING FILE    | 56    |
| 0 | DISPLAYING LYRIC       | 57    |
| ٥ | TEXT VIEW              | 58    |
| 0 | FIRMWARE UPGRADE       | 59-62 |
| 0 | FORMAT                 | 63-65 |
| ۰ | HANDLING INSTRUCTIONS  | 66    |
| 0 | TROUBLE SHOOTING       | 67    |
| 0 | PRODUCT SPECIFICATIONS | 68    |
| 0 | МЕМО                   | 69-71 |
|   |                        |       |

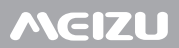

### Package

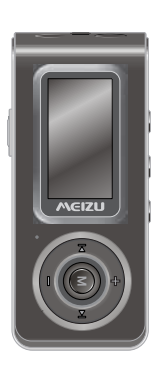

MP3 Player Main Body

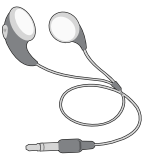

Earphone

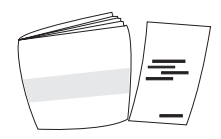

User's Manual / Warranty Card

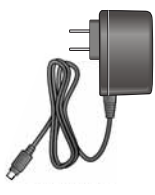

USB Charger

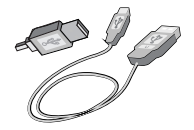

USB Cable / Simple USB Connection Jack

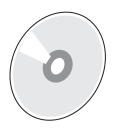

Installation CD

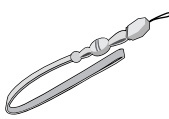

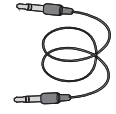

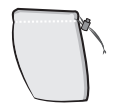

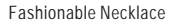

#### Line-in Recording Cable

Pouch

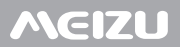

### Controls

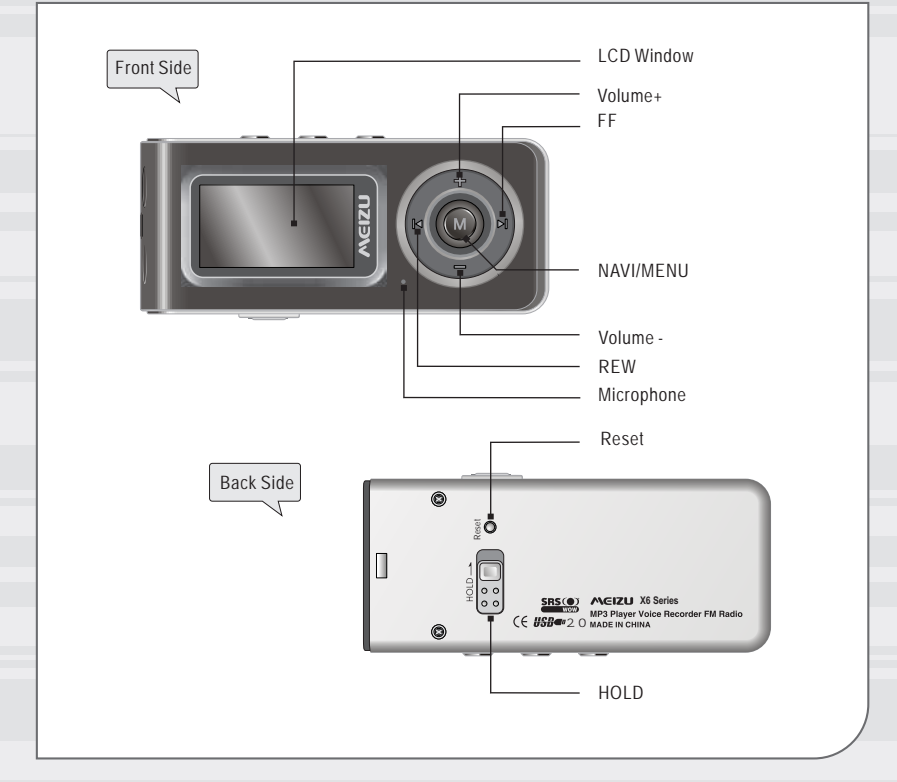

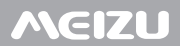

### Controls

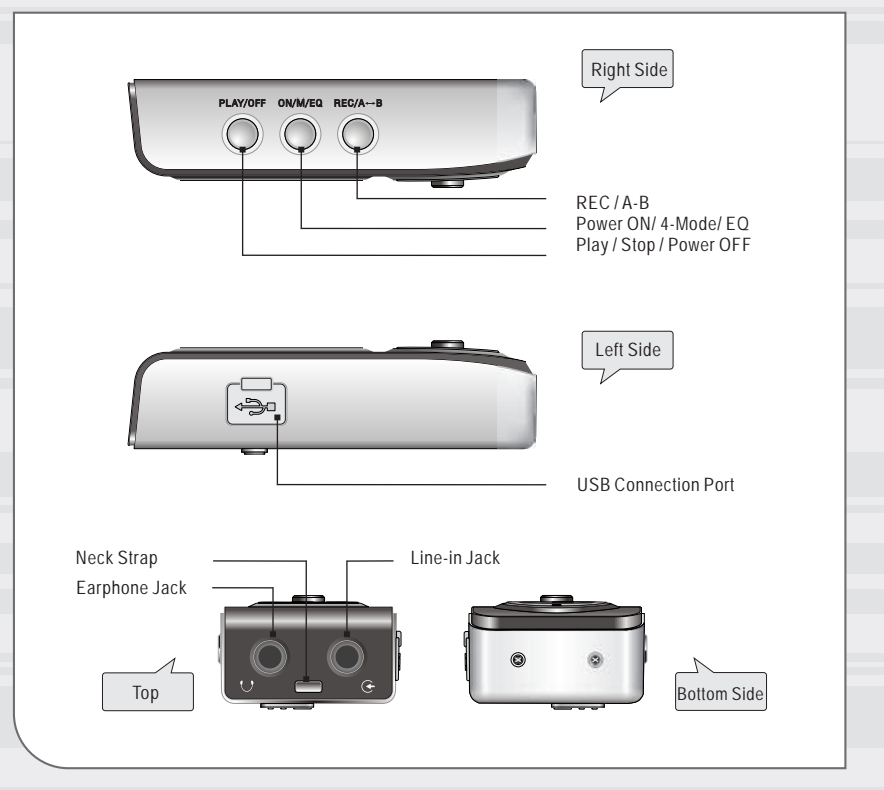

## Connecting the Player and A PC

#### O Connecting the Player and a PC

Caution: Before connecting the USB cable to the player, stop playback.

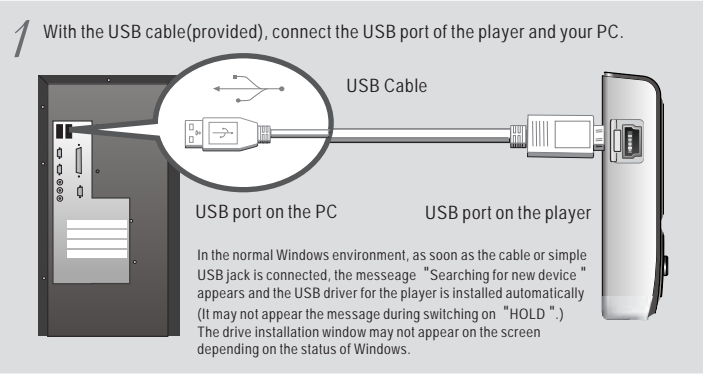

Connect the player and the PC, it appears on the LCD of the player as figure:

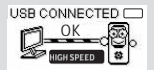

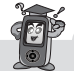

#### Connecting to a PC

During connecting the USB cable and your PC, USB port can be used as power supply. It takes about two and a half hours to charge the player. During connecting, it cannot play the music. Disconnect the cable before your listening to music.

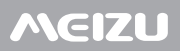

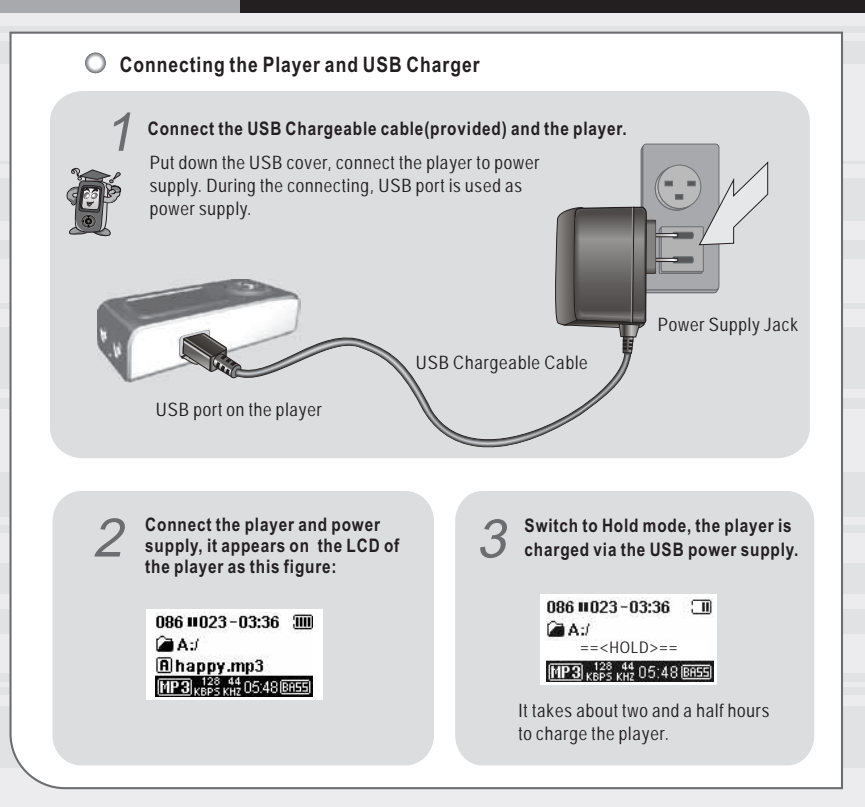

### LCDWindow

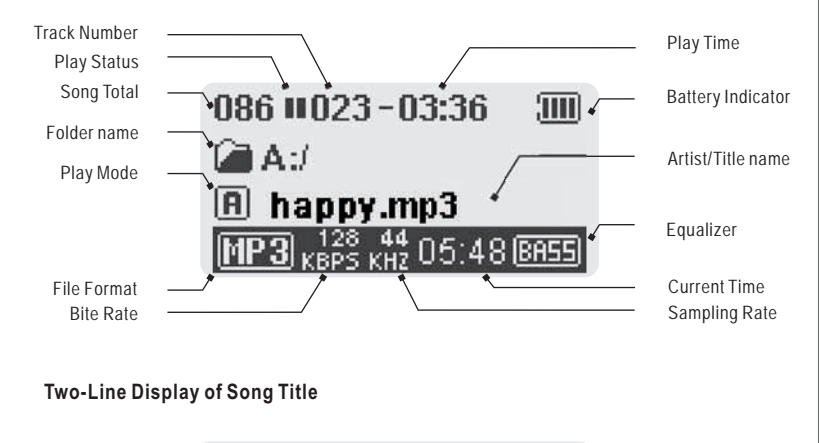

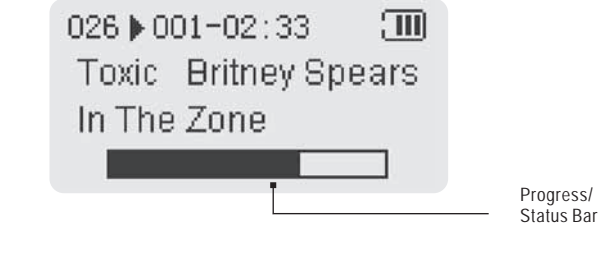

### BasicControls

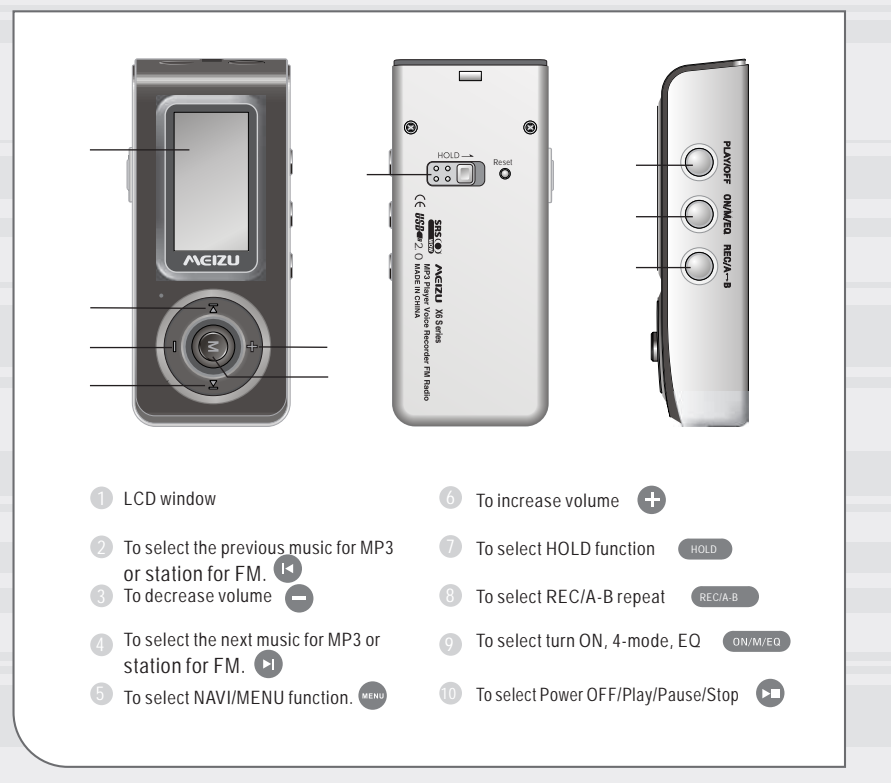

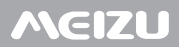

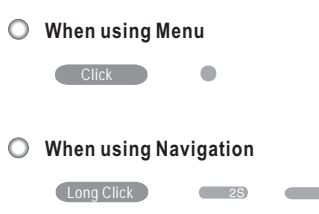

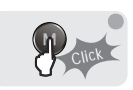

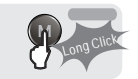

#### O Power ON / Power OFF

During power OFF, click the button (OWMED) and turn on the player. Long click the button (r) for about 3 seconds, it displays the message to power off.

#### Increase / Decrease Volume

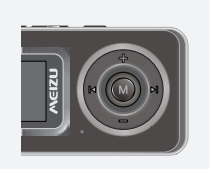

Press "+ " on volume button to increase volume and press "- " on button to decrease volume.

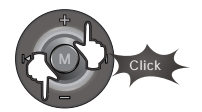

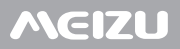

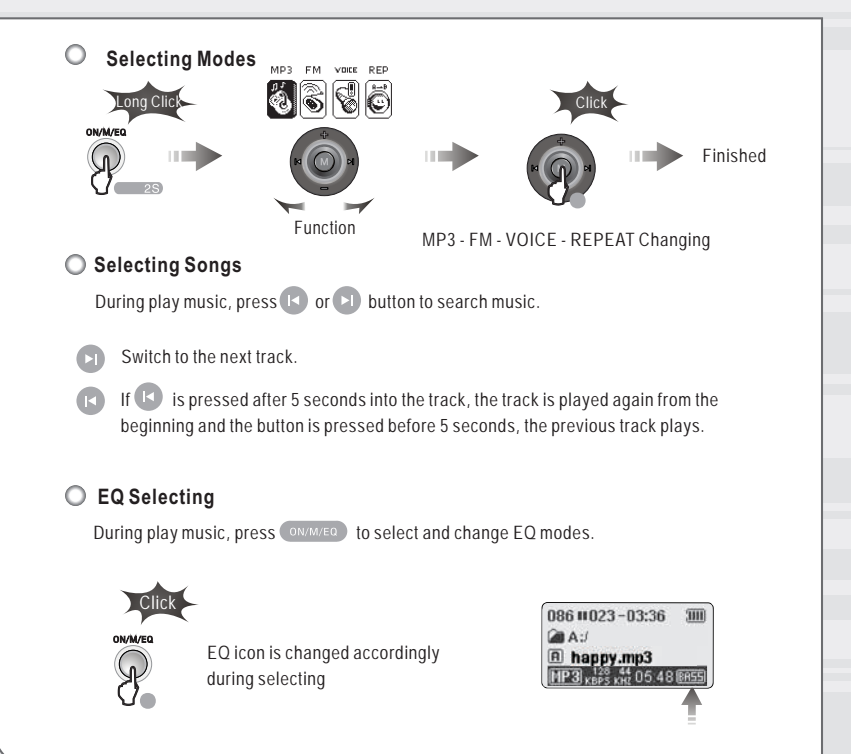

## **Basic Operation**

## Meizu

### O Hold

Using hold function to make buttons inoperative and prevents unwanted action caused by accidental pressing.

Switch to hold: Function button to switch to Hold.

While switch to hold function, all the buttons cannot be operated. It is irrelevant to listen music or FM stations.

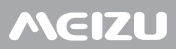

#### O Turning Power Off

Press button for more than 3 seconds to turn the play power off.

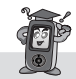

Power cannot be turned off during the player being connected to your PC through USB cable.

#### O Play, Stop

Press button to play tracks, and again to pause, press for more than 2 seconds to stop. When the player is stopped, Repeat Section disable automatically.

#### O Moving within Track

Press the FF button () for more than 1 second to fast forward. If the FF button is pressed until the end of the track, the position returns back to the start of the next track and fast forwards from thereon.

#### Control Volume

Use +VOL or VOL- to control volume. Keep pressing the button to change the volume continuously.

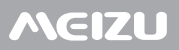

### Four Operating Modes

#### O Switching Different Modes

There are four modes, MP3 Mode, FM Radio, Voice Recorder and Repeat Mode. Long press ovweo button into four mode selecting. You can switch to the desired mode by using the button and .

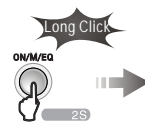

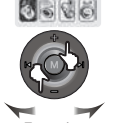

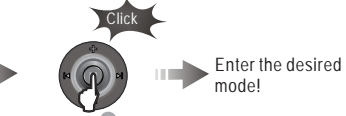

Function

O The LCD displays four different modes

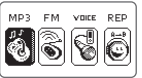

Modes Selecting

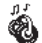

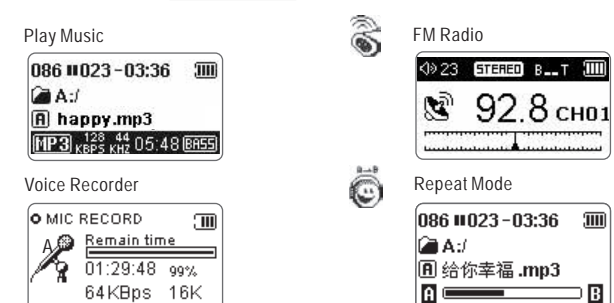

#### O Navigation Mode

During MP3 mode 🔞 , long click the Menu button and select Music Folder 🚉 .

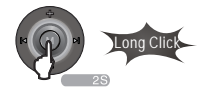

Press the Menu button and find the desired track by pressing  $\bigcirc$  or  $\bigcirc$  button. To move to the upper folder, push the switch. If there is no upper folder, Navigation exits.

Press the Menu button, it appears the function list as below,

Play Folder Favorites Delete Exit

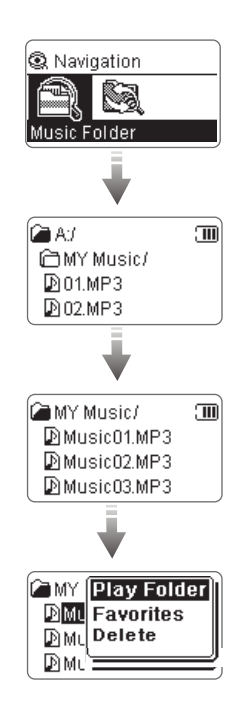

O MP3 Mode

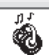

In "Key Action", 
indicates pressing the button for a short second and indicates pressing the button for more than 1 second.

| Button  | Key Action | Paused                   | Playing                                                                                          |
|---------|------------|--------------------------|--------------------------------------------------------------------------------------------------|
|         | •          | Play current track       | Pause current track                                                                              |
|         | 25         | Inefficacy               | Stop current track                                                                               |
|         | 35         | Turn power off           | Turn power off                                                                                   |
|         | •          | Move to previous track   | After 5 seconds into track, moves to the start of<br>track Before 5 seconds plays previous track |
| U       | 25         | Rewind                   | Rewind                                                                                           |
|         | •          | Move to next track       | Play next track                                                                                  |
|         | 25         | Fast forward             | Fast forward                                                                                     |
| -       | •          | Volume Up                | Volume Up                                                                                        |
|         | 25         | Volume Up Continuously   | Volume Up Continuously                                                                           |
|         | •          | Volume Down              | Volume Down                                                                                      |
| •       | 25         | Volume Down Continuously | Volume Down Continuously                                                                         |
|         | •          | Enter Menu               | Enter Menu                                                                                       |
| MENU    | 25         | Navigation               | Navigation                                                                                       |
| REC/A-B | •          | Selecting Point A        | Repeat A-B                                                                                       |
|         | 25         | MIC Recording            | MIC Recording                                                                                    |
|         | •          | EQ Mode Selecting        | EQ Mode Selecting                                                                                |
| UN/M/EQ | 25         | 4 Modes Selecting        | 4 Modes Selecting                                                                                |

While recording, long click button to stop. When finish recording, it returns to voice mode. Only can be controlled during recording.

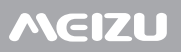

### **Operating the Controls**

FM Radio Mode  $\bigcirc$ 

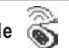

In "Key Action". In indicates pressing the button for a short second and more indicates pressing the button for more than 1 second

| Button  | Key Action | FM Mode                       | FM Preset Mode                                        |
|---------|------------|-------------------------------|-------------------------------------------------------|
|         | ٠          | Enter Frequency preset mode   | Exit Frequency preset mode                            |
|         | 25         | Inefficacy                    | Inefficacy                                            |
|         | 35         | Turn power off                | Turn power off                                        |
|         | •          | Decrease FM frequency         | Move to previous preset                               |
|         | 25         | Rapidly decrease FM frequency | Automatically move to previous<br>preset continuously |
|         | •          | Increase FM frequency         | Move to next preset                                   |
|         | 25         | Rapidly increase FM frequency | Automatically move to next<br>preset continuously     |
|         | •          | Volume up                     | Volume up                                             |
|         | 25         | Volume up continuously        | Volume up continuously                                |
|         | •          | Volume down                   | Volume down                                           |
| •       | 25         | Volume down continuously      | Volume down continuously                              |
|         | •          | Enter FM Menu                 | Enter FM Menu                                         |
| MENU    | 25         | Enter the Preset Mode         | Enter the Preset Mode                                 |
|         | •          | Adjusting Treble              | Adjusting Treble                                      |
| RECTA-B | 25         | Recording FM radio            | Recording FM radio                                    |
|         | •          | Adjusting Bass                | Adjusting Bass                                        |
| UN/M/EQ | 25         | 4 Modes Selecting             | 4 Modes Selecting                                     |

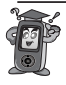

Earphones function as the antenna.

## **Operating the Controls**

### O Repeat Mode

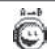

In "Key Action", 
indicates pressing the button for a short second and indicates pressing the button for more than 1 second.

| Button  | Key Action | Paused                   | Playing                                                                                          |
|---------|------------|--------------------------|--------------------------------------------------------------------------------------------------|
|         | •          | Play current track       | Pause current track                                                                              |
|         | 25         | Inefficacy               | Stop current track                                                                               |
|         | 35         | Turn power off           | Turn power off                                                                                   |
| C       | •          | Move to previous track   | After 5 seconds into track, moves to the start of track. Before 3 seconds, plays previous track. |
|         | 25         | Rewind                   | Rewind                                                                                           |
|         | •          | Move to next track       | Play next track                                                                                  |
|         | 25         | Fast forward             | Fast forward                                                                                     |
|         | •          | Volume Up                | Volume Up                                                                                        |
|         | 25         | Volume Up Continuously   | Volume Up Continuously                                                                           |
|         | •          | Volume Down              | Volume Down                                                                                      |
|         | 25         | Volume Down Continuously | Volume Down Continuously                                                                         |
|         | •          | Inefficacy               | Inefficacy                                                                                       |
| MEND    | 25         | Inefficacy               | Inefficacy                                                                                       |
|         | •          | Selecting Point A        | Repeat A-B                                                                                       |
| REC/A-B | 25         | Start Recording          | Start Recording                                                                                  |
|         | •          | EQ Mode Selecting        | EQ Mode Selecting                                                                                |
| ON/M/EQ | 25         | 4 Modes Selecting        | 4 Modes Selecting                                                                                |

Select the point B before start the recording.

## MEIZU

#### Navigator Mode 🙆 $\bigcirc$

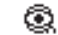

In "Key Action". Indicates pressing the button for a short second and indicates pressing the button for more than 1 second

| Button  | Key Action | Selecting the Folder          |
|---------|------------|-------------------------------|
|         | •          | Start playing the music       |
|         | 25         | Start playing the music       |
|         | 35         | Start playing the music       |
|         | •          | Exit                          |
|         | 25         | Exit                          |
|         | •          | Start playing the music       |
|         | 25         | Start playing the music       |
|         | •          | Move to previous track        |
| •       | 25         | Move to previous continuously |
|         | •          | Move to next track            |
|         | 25         | Move to next continuously     |
|         | •          | Display the playback menu     |
| MERU    | 25         | Display the playback menu     |
|         | •          | Inefficacy                    |
| REC/A-B | 25         | Inefficacy                    |
| ON/M/50 | •          | Inefficacy                    |
| UN/W/EQ | 25         | Inefficacy                    |

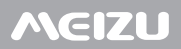

### **Repeating Operation Procedures**

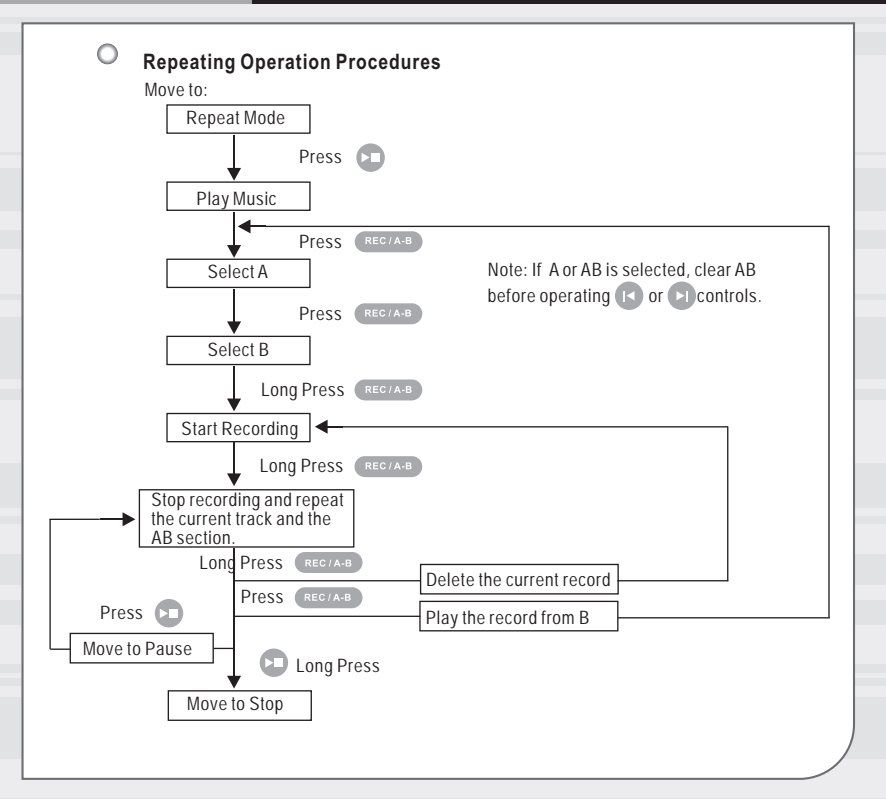

## Menu List

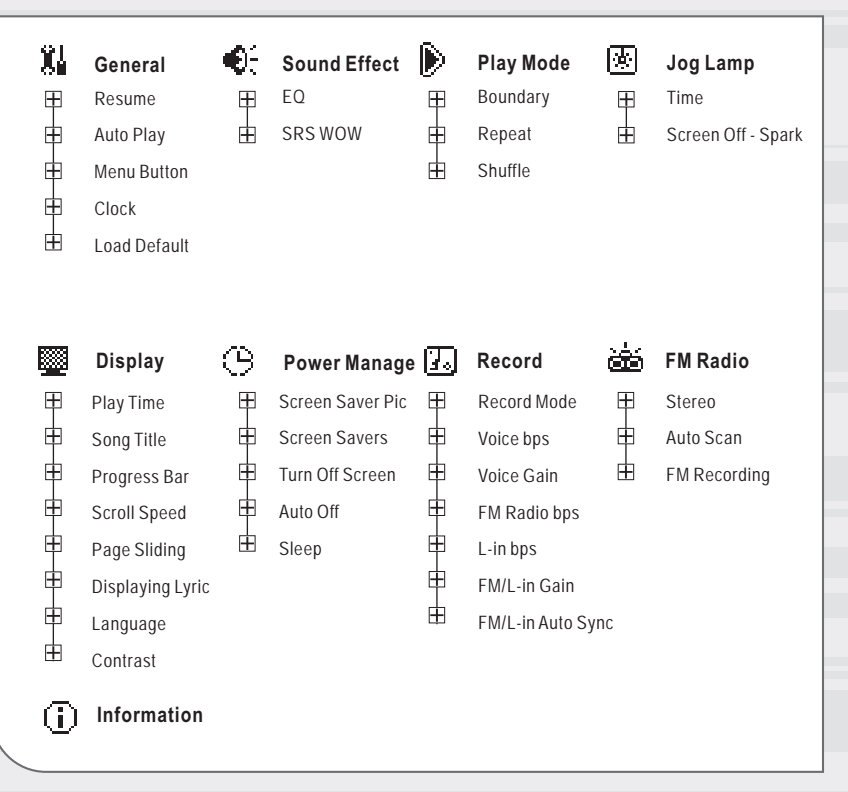

## **Detailed Features by Menu**

General

#### 1. Resume

| 🗱 General     |  |
|---------------|--|
| 🗊 Resume      |  |
| 🕸 Auto Play   |  |
| 🖾 Menu Button |  |

#### 2. Auto Play

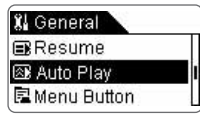

#### 3. MENU Button

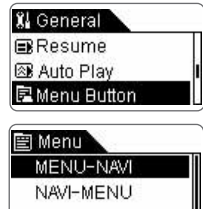

- This is the feature to recall the last played position (track).
- 🗹 On 🗌 Off
- · Select 'Resume' and press the 'Menu' button.
- This is the feature to play the player immediately after it powers on.
- 🗹 On 🗌 Off
- Select 'Auto Play' and press the 'Menu' button.
- This is the menu to switch for the feature of long / short pressing the MENU button.
- Select 'MENU-NAVI', short click the Menu button to menu mode; Long click it to switch to navigation mode.
- Select 'NAVI-MENU', short click the Menu button to navigation model; Long click to menu model.
- When you select and option with the '+' and '-', press the 'Menu' button, the selection is applied.

### **Detailed Features by Menu**

#### 4. Clock

#### Check date / time

#### Re Check date/time

Thursday 2005/03/30 08:02:10

#### Set time

## Set time

Format 24-Hour

#### Set date

#### Po Set date Thursday 2005/03/03

#### 5. Load Default

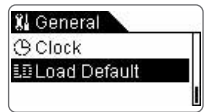

- · This is the feature to view the date and time.
- Select the 'Check date/time 'option, and press the 'Menu 'button.
- It displays the week, date, time.
- Press the 'Menu' and return.
- This is the feature to set the time.
- Select the 'Set time 'option, and press the 'Menu' button.
- When you select and option with the '+' and '-', press the 'Menu' button, the selection is applied.
- Push 🚺 and 🔄 buttons to select it and press the 'Menu' button.
- This is the feature to set the date.
- Select the 'Set date 'option, and press the 'Menu' button.
- When you select and option with the '+' and '-', press the 'Menu' button, the selection is applied.
- Push 🕒 and 🕑 buttons to select it and press the 'Menu' button.
- · This is the menu to resume the default setting originally.
- Select 'Load Default' option, push the '+' and '-' to select 'Yes' or 'Cancel' option, and press the 'Menu' button.

### **Detailed Features by Menu**

O Sound Effect

#### 1. EQ

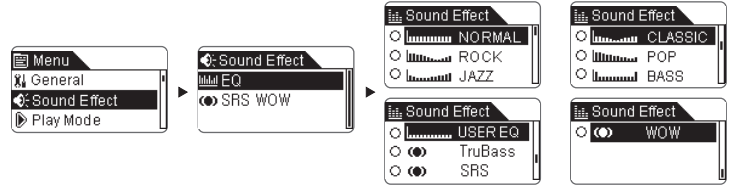

 There are following sound field effects available, Normal, Rock, Jazz, Classic, Pop, Bass, User, TruBass, SRS, WOW.

• With the '+' and '-' buttons to select the EQ, press the 'Menu' button to confirm.

| 🔝 Sound Effect |         |   |  |
|----------------|---------|---|--|
| 0              | USER EQ |   |  |
| ം              | TruBass | l |  |
| ေလာ            | SRS     | j |  |

| Userl | EQ |
|-------|----|
|-------|----|

- · You can use the User EQ to adjust it.
- · Select 'USER EQ' and press the 'Menu' button.

| *9 ==<br>-9 == == == ==<br>-9 == == == == ==<br>== == == ==<br>1K 4K 16K |
|--------------------------------------------------------------------------|
|--------------------------------------------------------------------------|

- Change the values with the '+' and '-' button.
- With 🕓 and 🕑 buttons to select it and press the 'Menu' button.

## **Detailed Features by Menu**

#### 2. SRS WOW

#### WOW Level

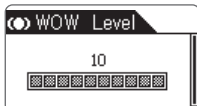

#### **Trubass Sound Effect**

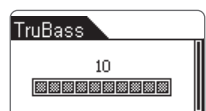

#### Speaker Type

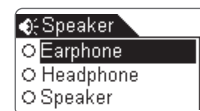

#### Brightness

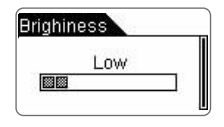

- This is the feature to set SRS, WOW sound effect.
- Function the '+' and '-' to select ' WOW Effect ', press the 'Menu' button.
- · You can choose a number between 0 and 10.
- Push 🖪 and 💽 to adjust it , and press the 'Menu'.
- · This is the feature to enhance the bass effect.
- Function the '+' and '-' to select ' Trubass ', press the 'Menu' button.
- You can choose a number between 0 and 10.
- Push 🚺 and 🔄 to adjust the value , and press the 'Menu'.
- This is the feature to set the type of the speakers.
- · You can choose: 'Earphone', 'Headphone', 'Speaker'.
- When you select and option with the '+' and '-', press the 'Menu' button, the selection is applied.
- · This is the feature to adjust SRS, WOW sound effect.
- Function the '+' and '-' to select 'Brightness' , press the 'Menu' button.
- · You can set 'Low', 'Middle' and 'High'.
- Push 📧 and 💽 to adjust it , and press the 'Menu'.

### **Detailed Features by Menu**

O Play Mode

#### 1. Boundary

▶ PLAY MODE ⊕Boundary ⊕ Repeat ⊕ Shuffle

#### 2. Repeat

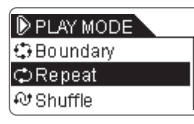

#### 3. Shuffle

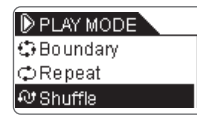

### 🔘 Jog Lamp

BACKLIGHT Time Jog Lamp Backlight Time

- This menu is for setting various modes of play.
- Select 'Play Mode' and press the 'Menu' button.
- · This function is for selecting the boundary,
- · All, Folder, Favorite
- This menu is for adjusting the repeat value to apply to the tracks to be played.
- Normal
- · Repeat All
- Repeat One
- This sets whether or not to play randomly within the boundary specified in the 'Play' mode.
- 🗹 On 🗌 Off
- Select 'Shuffle' and press the 'Menu' button.
  - This sets to set the Jog Lamp.
  - Select the time of backlight, press the 'Menu' button.
  - Push 🔀 and 🕞 to adjust the value , and press the 'Menu'.

### **Detailed Features by Menu**

O Display

#### 1. Play Time

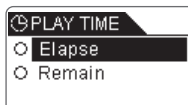

#### 2. Song Title

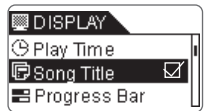

#### 3. Progress Bar

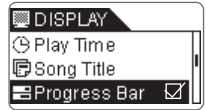

#### 4. Scroll Speed

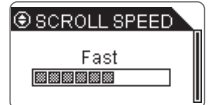

- Display and change the time information of the played track.
- When you select the option and press the 'Menu' button, the selection is applied.
- This is the feature to decide how to display file names.
- ⊠ 0n□ 0ff
- When you select the option and press the 'Menu' button, the selection is applied.
- · This is the feature to display the progress of the playing.
- . 🛛 On 🗆 Off
- When you select the option and press the 'Menu' button, the selection is applied.
- This is the feature to adjust the scroll speed of texts on the LCD display.
- When you select the option and press the 'Menu' button, the selection is applied.
- Using the 🖪 and 🕞 buttons to adjust it.

## **Detailed Features by Menu**

#### 5. Page Sliding

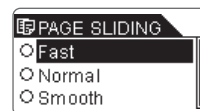

#### 6. LYRIC display

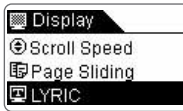

#### 7. Language

| <u>ت</u> ا | ANGUAGE |    |
|------------|---------|----|
| 0          | ENGLISH |    |
| 0          | 逛 簡體中文  | -r |
| 0          | 逛 繁體中文  |    |

#### 8. Contrast

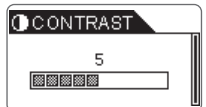

- This is the feature to control the animation effect for the smooth opening and closing of menus.
- · You can choose: Fast, Normal, or Smooth.
- · Select a value and press the 'Menu' button to apply it.
- This is the feature to set the LYRIC display. specified in the 'Play' mode.
- · ☑ On □Off
- Select 'LYRIC' and press the 'Menu' button.
- This is the feature to change the menu language.
- · You can choose: English, Chinese(Simp), Chinese(Trad).
- When you select the option and press the 'Menu' button, the selection is applied.
- This is the feature to adjust the brightness of the LCD display.
- You can choose a number between 0 and 10.
- Select Contrast and press the 'Menu' button. Choose a value with the 🕞 and 🔊 buttons press the 'Menu' button.

## Detailed Features by Menu

#### Power Manage

#### 1. Screen Saver Pic

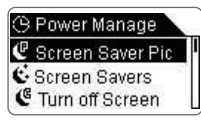

| C Scree  | n Saver Pic |
|----------|-------------|
| Clock    |             |
| O Intern | al Pic1     |
| O Intern | al Pic2     |

#### 2. Screen Savers

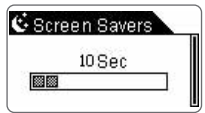

#### 3. Turn off Screen

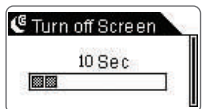

- When there is no button operation, using Power Manage can save battery and extend the playback time.
- Function the '+' and '-' to select ' Screen Saver Pic ', press the 'Menu' button.
- · Select a value and press the 'Menu' button to apply it.
- This feature is to set the screen picture while there is no button operation.
- · You can select 'Clock', 'Internal Pic1', 'Internal Pic2'.
- Function the '+' and '-' to select it , and press the 'Menu' button.
- The screen picture can be displayed automatically after a preset time.
- You can choose '10Sec', '30Sec', '1Min', '5Min' or 'Disable'.
- Function 🖪 and 💽 to select it , and press the 'Menu' button.
- The screen picture can be automatically turn off after a preset time while it is playing.
- You can choose '10Sec', '30Sec', '1Min', '5Min' or 'Disable'.
- Function 🚺 and 🔄 to select it , and press the 'Menu' button.
### **Detailed Features by Menu**

#### 4. Auto Off

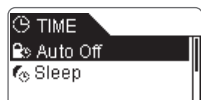

- When there is no button operation during a preset time while the player is stopped, it is automatically turned off.
- · You can choose: Off, 1 Min, 2 Min, 5 Min, 10 Min
- Select Auto OFF and press the 'Menu' button. Then choose a value with the 
   and 
   buttons.

#### 5. Sleep

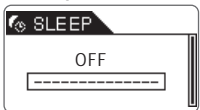

- The player can be set to automatically turn off after a preset time while it is playing.
- You can choose: Off, 10 Min, 20 Min, 30 Min, 60 Min, 90 Min, 120 Min.
- Select Sleep and press the 'Menu' button. Then choose a value with the ( and ) buttons.

## **Detailed Features by Menu**

#### O Record

#### 1. Record Mode

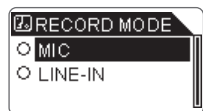

#### 2. Voice bps

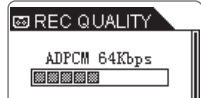

### 3. Voice Gain

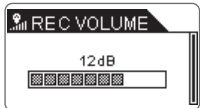

#### 4. FM Radio bps

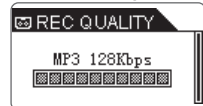

- This is the feature to set the mode of the recording.
- Mic Recording
- Line-in Recording
- This is the menu for setting the transmission rate (quality) of the MP3 files recorded via the built-in microphone on the top of the player.
- You can choose: 32Kbps, 64 Kbps, 96Kbps, 128 Kbps.
- Select 'Voice bps' and press the 'Menu' button. Then choose a value with the 💌 and 💌 button.
- This adjust the volume level of the sound input to the built-inmicrophone.
- · You can choose: 0dB, 6dB, 12dB, 18dB
- Select 'Mic Volume' and press the 'Menu' button. Then choose a value with the rand range button.
- This is the menu for setting the transmission rate (quality) of the MP3 files recorded by pressing the 'REC' button while listening to FM.
- You can choose: 32Kbps, 64 Kbps, 96Kbps, 128 Kbps.
- Select 'FM Radio bps 'and press the 'Menu ' button. Then choose a value with the ( ) and ( ) button.

# MEIZU

## **Detailed Features by Menu**

#### 5. L-in bps

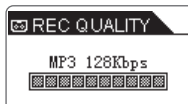

#### 6 FM/I -in Gain

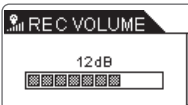

#### 7. FM/L-in Auto svnc

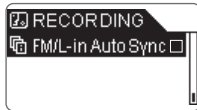

- This is the menu for setting the transmission rate (quality) of the MP3 files recorded via Line In
- You can choose: 32Kbps, 64 Kbps, 96Kbps, 128 Kbps,
- Select 'Line-in bps' and press the 'Menu' button. Then choose a value with the s and b button.
- This adjusts the volume level of the sound input(recording level) from the direct encoding jack
- You can choose: 0dB. 6dB.12dB.18dB
- Select 'Line-in bps' and press the 'Menu' button. Then choose a value with the s and b button.
- This is the feature to automatically detect the sound input from the Line-in lack and recognize blanks between tracks to save the tracks separately as individual files.
- Select 'Line-in bps' and press the 'Menu' button. □ Off

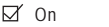

Note: It is only valid during FM/L-in for MP3 encoding.

## **Detailed Features by Menu**

#### O FM Radio

#### 1. Stereo

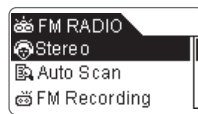

### 2. Auto Scan

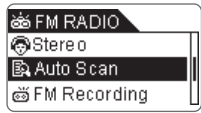

### 3. FM Recording

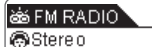

B Auto Scan

#### ങ്ങ് FM Recordina

- This is the menu for selecting stereo or mono while listening to the FM radio.
  - 🗹 On 🗌 Off
- Select 'Stereo' and press the 'Menu' button.
- This is the menu for scanning the FM radio broadcast.
- Select 'Auto Scan' and press the 'Menu' button.

- This is the menu for recording the FM radio broadcast.
- Select 'FM Recording' and press the 'Menu' button.

### **Detailed Features by Menu**

#### O Information

#### 1. Information

#### Information

Version : Memorv ·

Remain

This is feature to display the information:

#### **Firmware Version**

#### Memory

- Information on the flash memory in the Player is displayed.
- · You can check usage and remaining memory size.
- Some of the flash memory in the Player is used for system area. Therefore, when we exclude the system area essential for normal operation of the Player, the actual capacity of the flash memory is somewhat reduced.
- For example, with a 256MB product, about 243MB of memory capacity is normal.

Free Memory Space

0

Insert the installation CD into the CD-ROM drive. The following screen appears after inserting the CD.

|                              | MEIZU |
|------------------------------|-------|
| *****                        |       |
| Please (leied huns) Language |       |
|                              |       |
|                              |       |
|                              |       |

- When installation is automatically not started, execute the setup.exe under the Root folder of the installation CD, and then the Manager program is automatically setup.
- The installation CD contains the following contents:
  - MP3 Driver for Windows98 or lower
  - Firmware Package
  - LOGO DIY tool

You can update the features of the player by downloading from the internet.

It is not need to install the program of USB Port Driver for Windows 2000 SP3 system or higher.

You can use LOGO DIY program to make the desired LOGO interface by yourself.

#### O System Requirement

Pentium 133MHz or faster

32MB Main Memory or Higher

15MB Hard Disk Space or More

CD-ROM Drive

USB Port

Windows 98SE / ME / 2000 / XP

## Install Software on the PC

### O Install the Manager Software

Set up the player manager software on your PC for the following situations: MP3 player Formatting; Firmware Upgrade; the player can not be connected to PC.

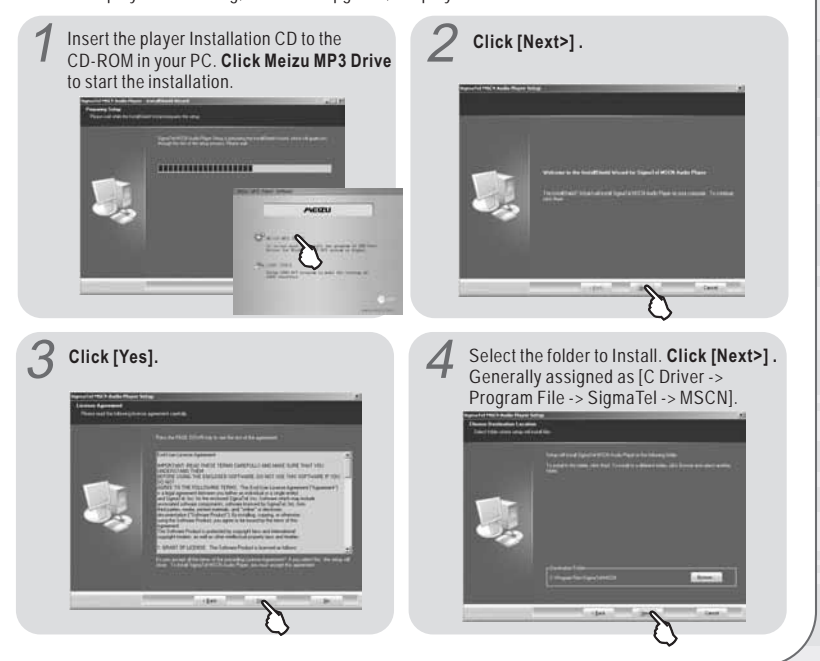

### Install Software on the PC

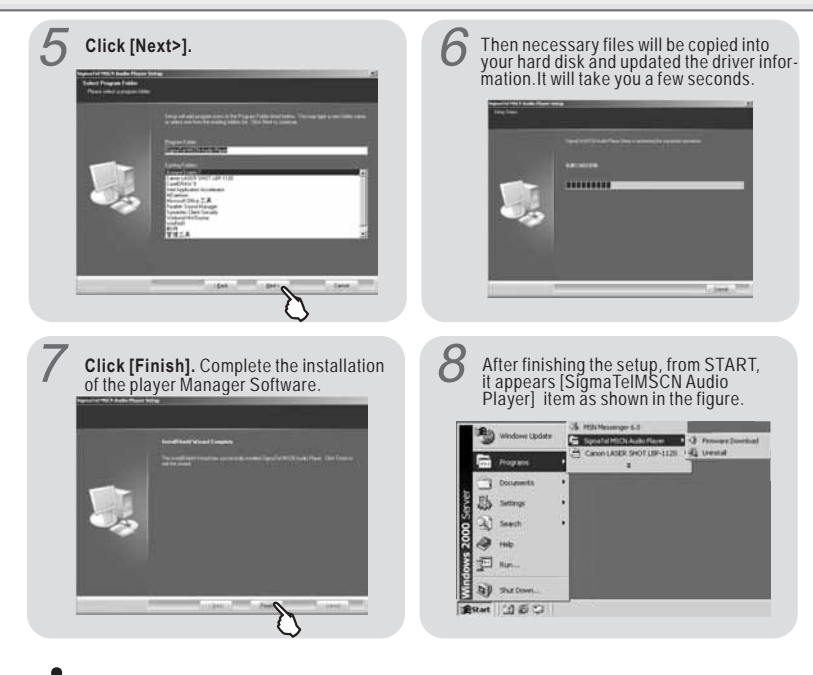

To uninstall the the player Manager Software, select the Start - Programs - Sigma Tel MSCN Audio Player-Uninstall

## Downloading from the PC

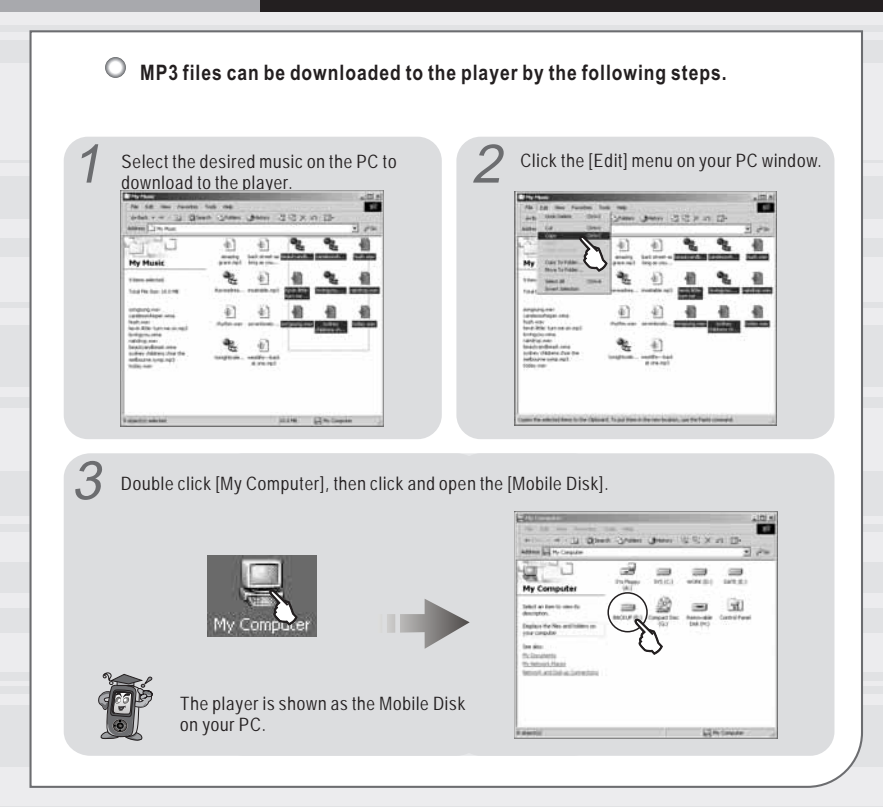

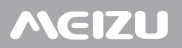

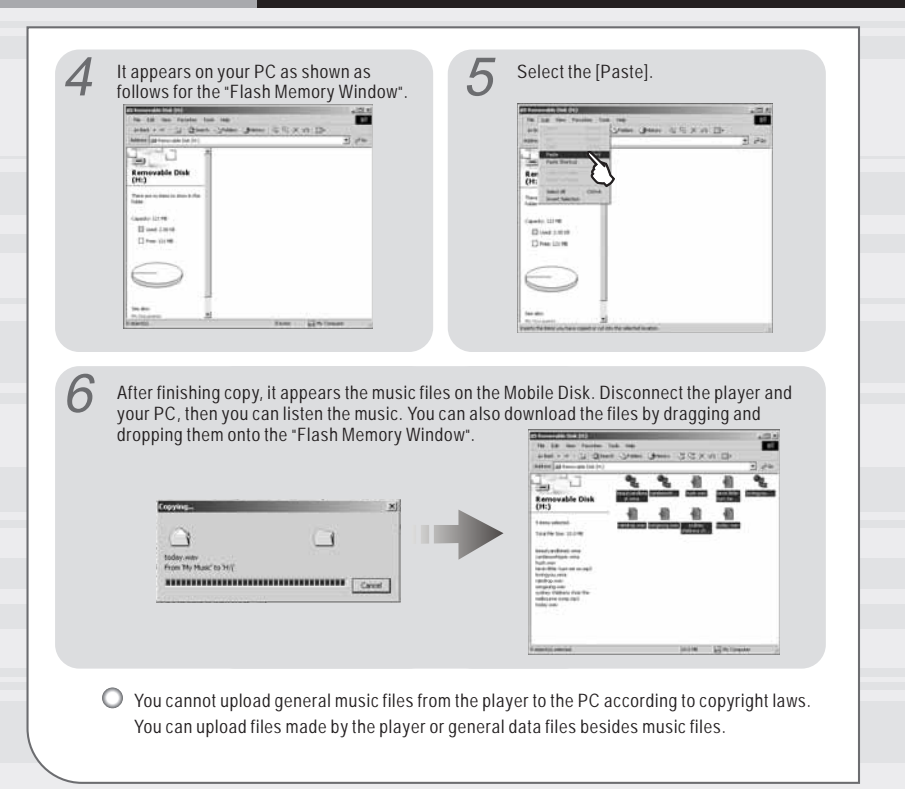

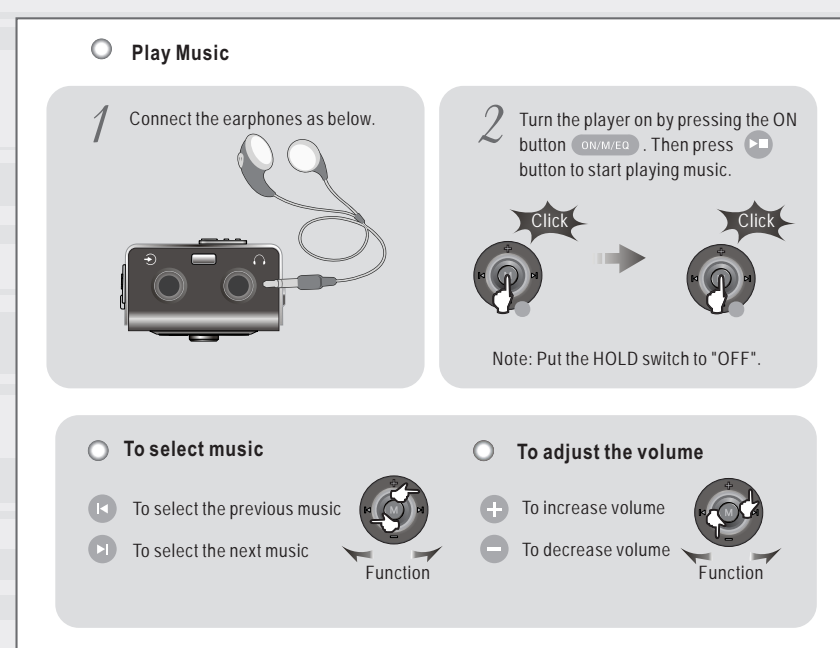

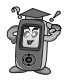

By turning Hold ON, the buttons on the player will not function. It plays the music automatically after turning on accordingly to the setting of "Auto Play" on the MENU.

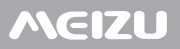

### **FM Radio Broadcast**

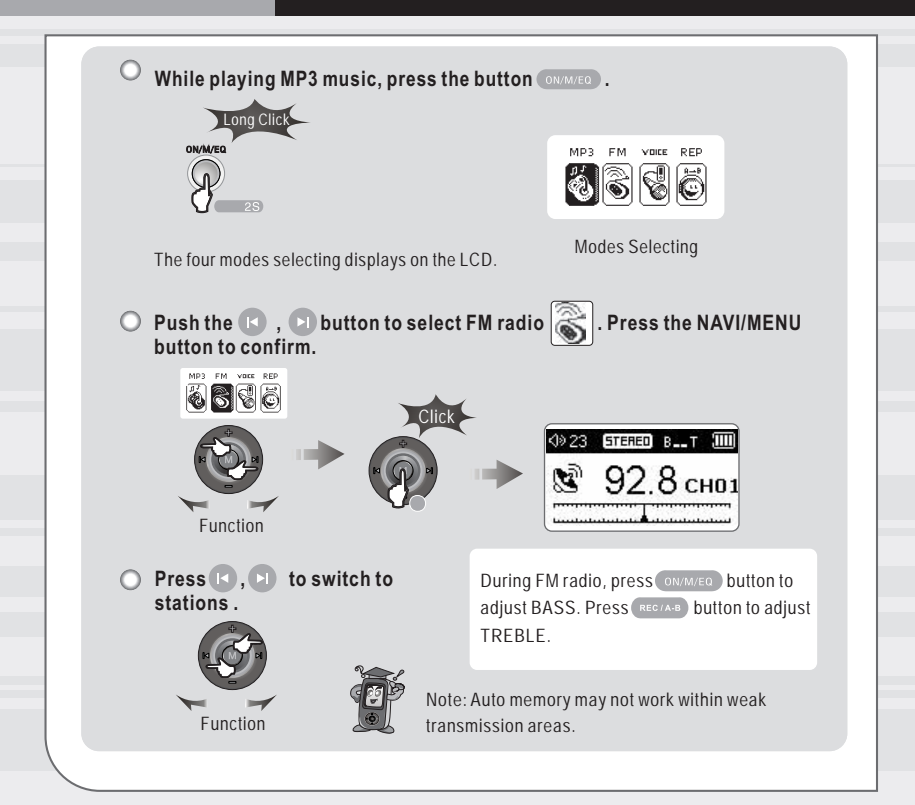

## Auto Search Radio Broadcasts

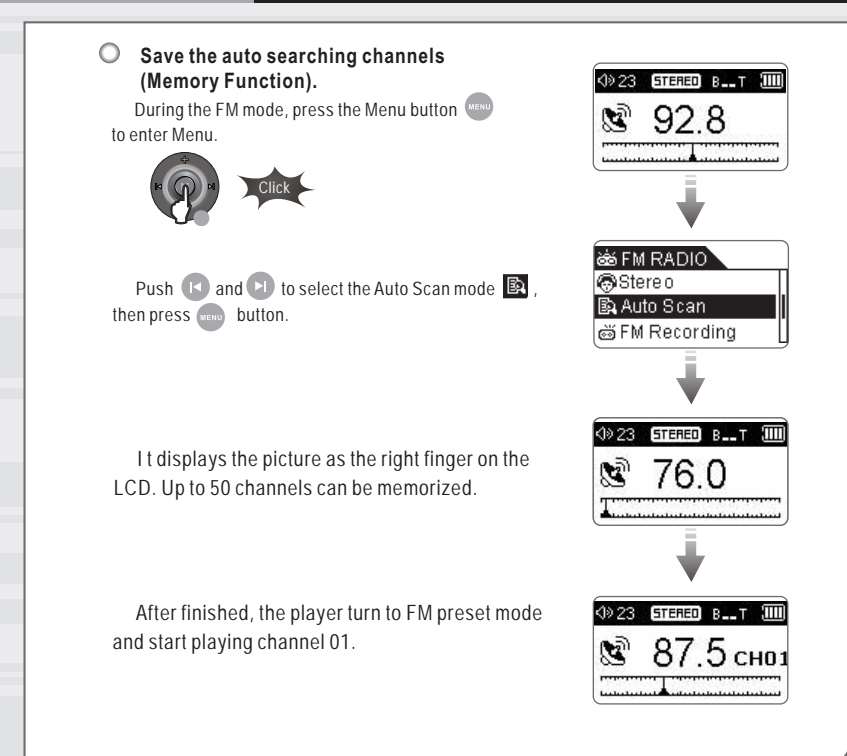

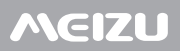

### **Reserve the Current Station**

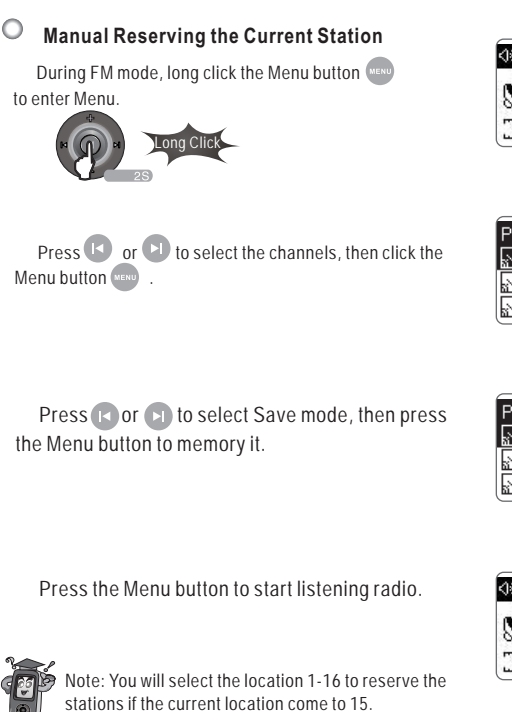

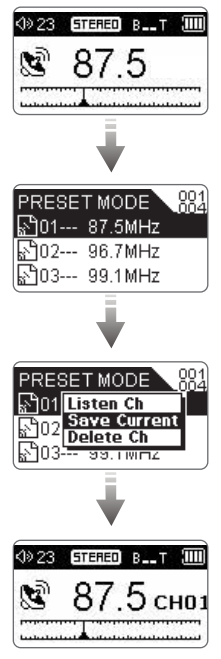

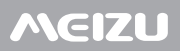

### Listen to the Reservation Station

#### ) Preset mode

To select a channel saved in memory, press the Navi/Menu button and find the channel by pushing + or - switch to the left or right. It displays CH\*\* on the LCD during preset mode.

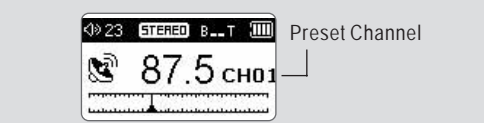

#### How to enter Preset mode

During FM mode press the ON/OFF button to enter preset mode. Press it again and exit.

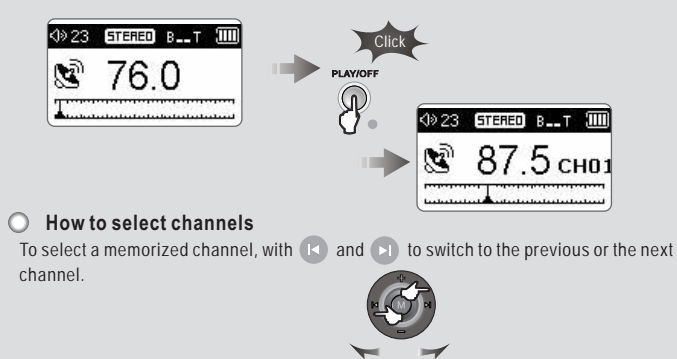

Functio

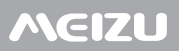

### **Delete the Reservation Station**

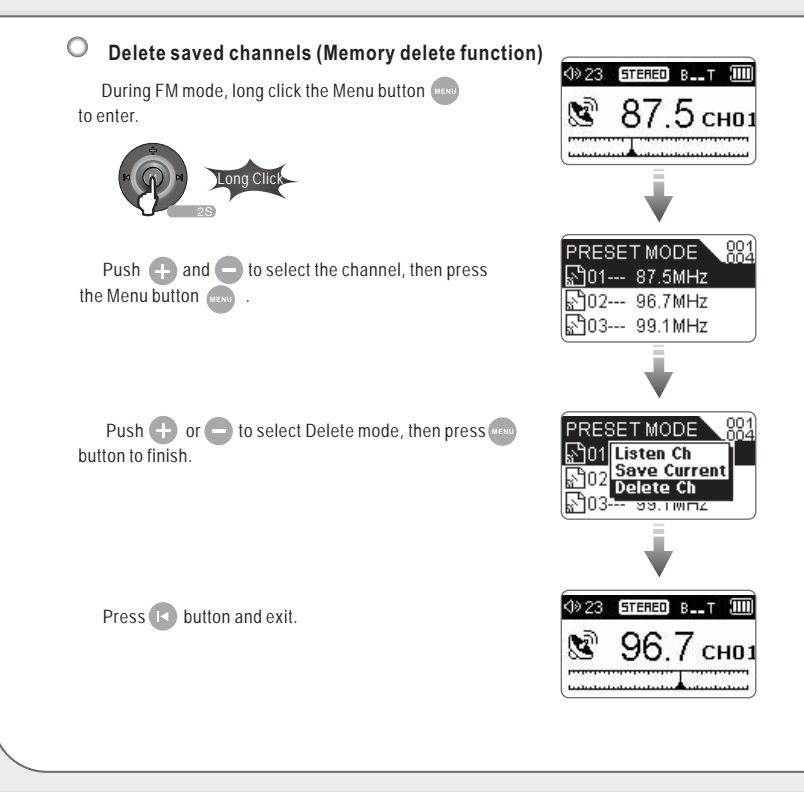

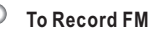

Long press the button (NY/MED), push (1) and (1) to enter FM radio (1).

Press 🕑 or 🕑 to select the desired music. For details of FM Radio and Listen to the Memorized Station, see the related pages in this User Guide.

Long press (RCC/Au) button to start FM recording. The recorded file is saved as 'M\*\*\*.MP3' under 'REC' folder in a certain sequence. (\*\*\*: A3-digit serial number)

Long press (RECIAN) and stop recording. And return to FM Radio automatically to continue to listen.

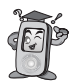

You can listen FM radio while FM recording in the meantime. Volume is not controlled during recording.

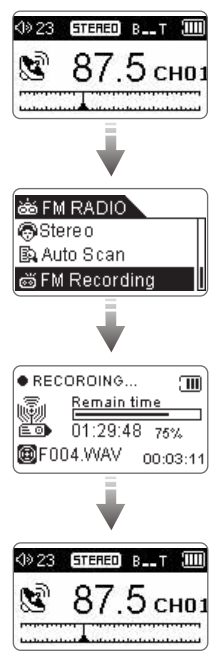

Please make sure that the battery volume is enough during Voice Recording. Shortcut Recording: During MP3 mode, press (Record) button for 2 seconds and recording starts.

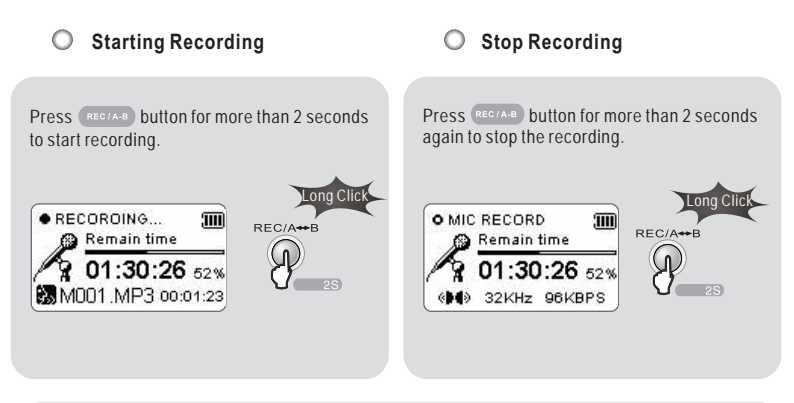

- The recorded file MP3 format (during FM recording, LINE-IN and Microphone recording) and ADPCM format during the Microphone recording are saved in the REC folder under ROOT. ADPCM format for LINE-IN and FM recording is saved in the FM folder under ROOT.
- If it displays The Memory is Full on the LCD, to record, delete files and/or folders on the player in order to make some space available.

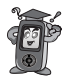

WAV format is recommended to use during MIC recording to get high quality recording. Only RECIAND button is useable during recording.

## Line-in Recording

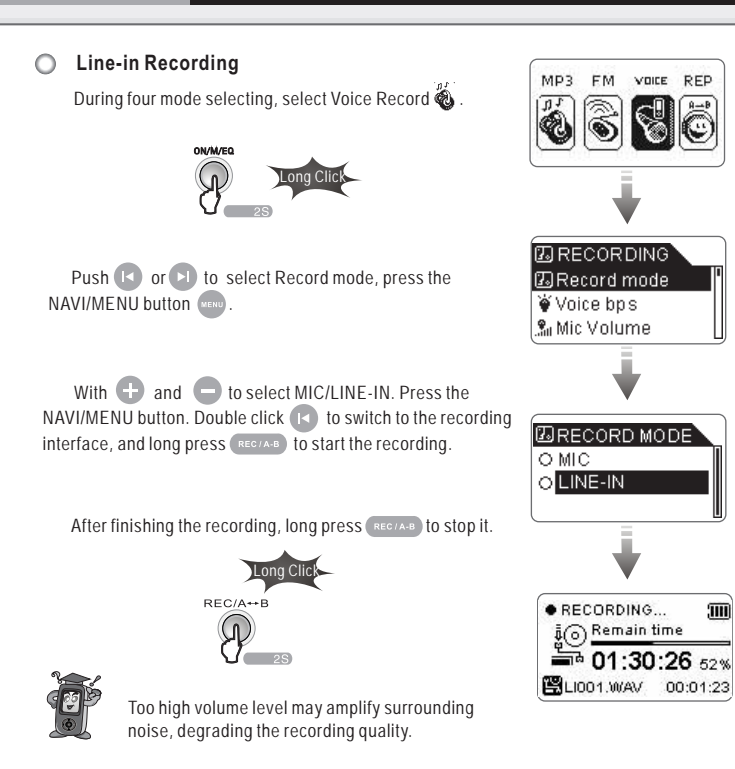

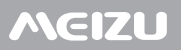

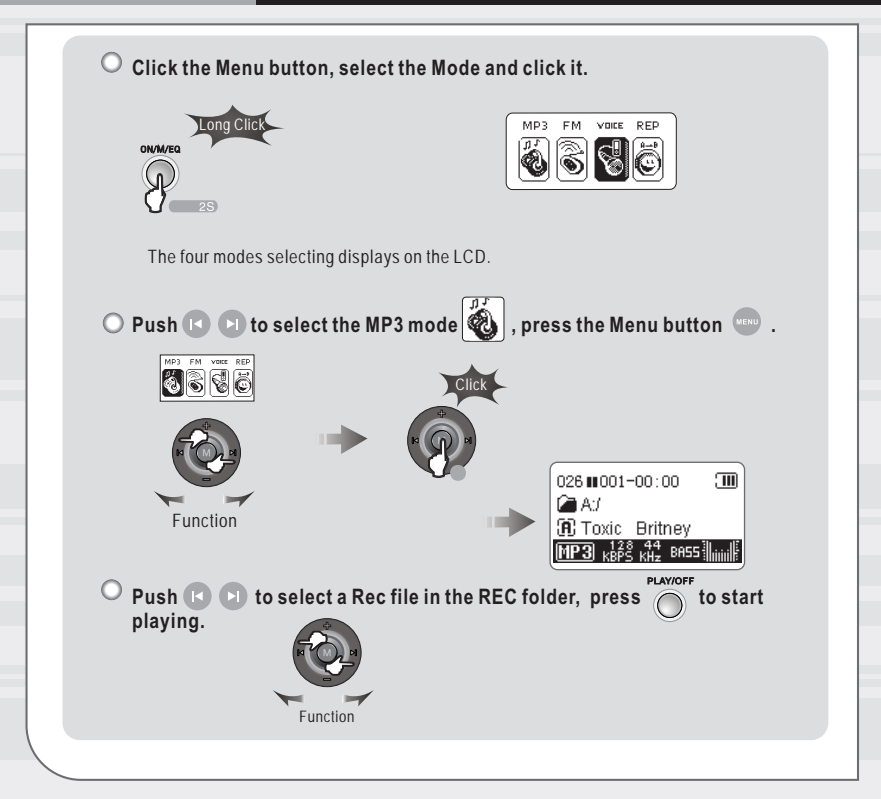

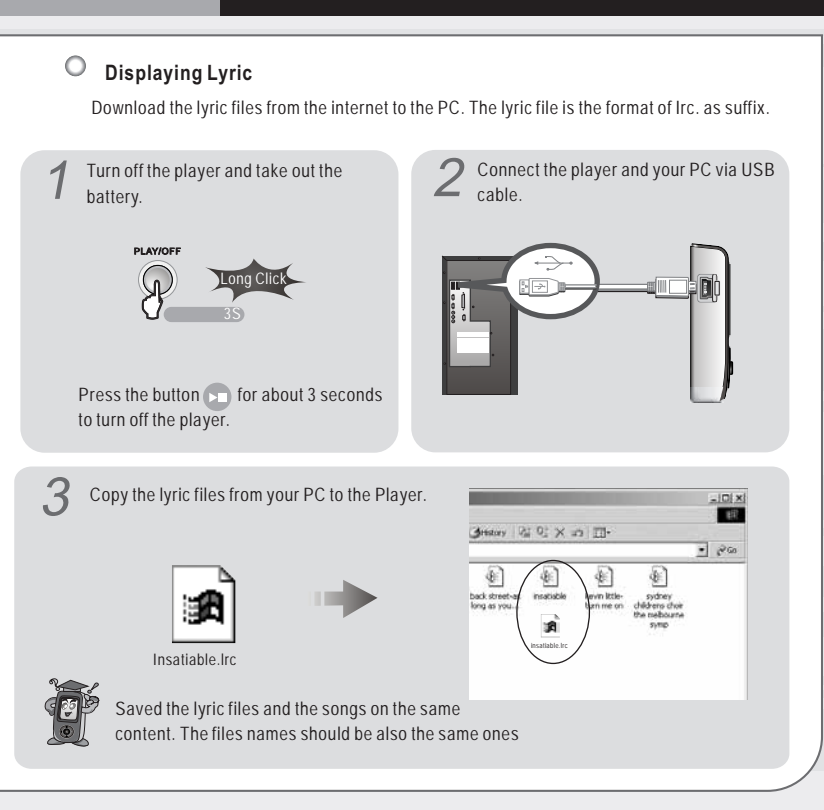

### **Text View**

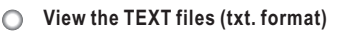

During the MP3 mode 🚳 , long press the Menu 📟 .

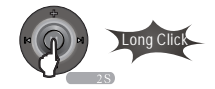

Select the Music Folder M . With H and T to select the TEXT file. Return to the upper folder, press the button (

Press the Menu button. Press it again, display the function list as below,

To bookmark Move to Bookmark Set bookmark Set Bookmark Auto/Manual Auto/Manual Exit Ebook Exit Ebook

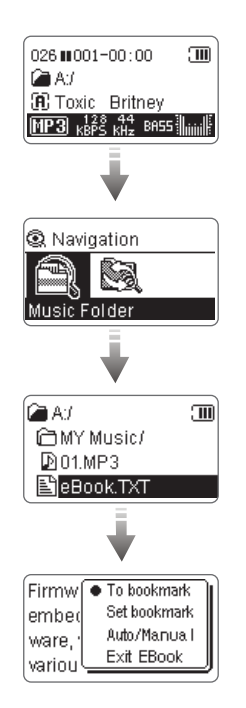

## Firmware Upgrade

|   | The latest firmware upgrade file                                                                                                    |
|---|----------------------------------------------------------------------------------------------------|
| 0 | What is Firmware?<br>Firmware is a program embedded in the hardware, which activates various features. By upgrading, you can<br>enhance the features and eliminate the bugs.                                                                                                    |
| 0 | Notice for Legal Limitations and Responsibilities Regarding Firmware<br>The performance and menu of MP3 Player may change without prior notice through firmware upgrades of<br>regular or beta versions supported by the manufacturer.<br>When you upgrade the firmware, all the date in the flash memory is deleted. Therefore, users should<br>personally back up important MP3 files and data saved in MP3 player to their PC before upgrading the<br>firmware.<br>All firmware upgrades are intended for overall enhancement of performance. The upgrades will be<br>provided when available based on our company's judgment.<br>Some beta versions of the firmware included in our development roadmap may have minor bugs that will<br>be corrected in the official versions of the firmware. We are warning you beforehand of this possibility<br>through this Guide. |
| 0 | Conditions for Firmware Upgrade<br>Upgrading the firmware requires the basic environment where the USB feature of the Windows OS works<br>properly.<br>You can check "mobile Disk" in 'My Computer' on Windows 98/ME/XP/2000/2003.<br>Either 'Mobile Disk' must be displayed or a firmware upgrade to be possible. If it is not displayed, we<br>recommend that you check the menu that asks whether or not to use a USB Device from the main board<br>CMOS, or reinstall Windows, or have the USB port on the main board examined.                                                                                                    |

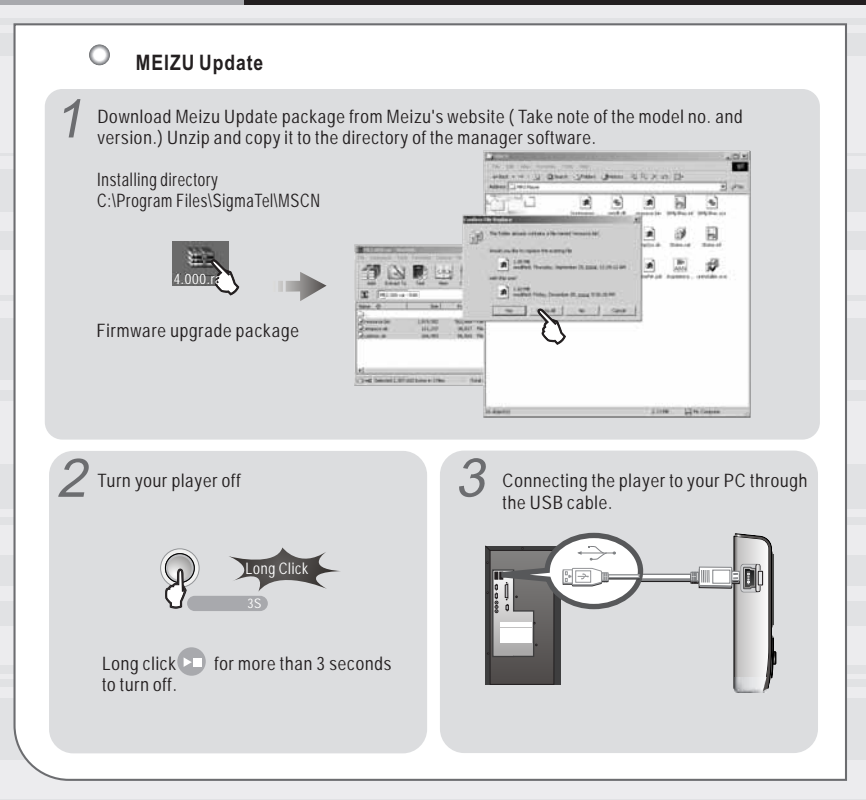

## Firmware Upgrade

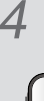

O

 $\overline{O}$ 

After connecting your PC and the player, the PC identify with it automatically.

It appears the message to find a new hardware on your PC for the first time to update.

5 Select START-[Program]-[SigmaTel MSCN Audio Player]-[firmware Download]

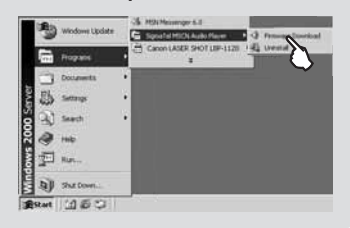

#### Update is running.

| <b>建苯基苯基基基</b> 基 | ea. |  |
|------------------|-----|--|
|                  | đ   |  |
|                  |     |  |

Select the **Format Data Area** Enable :Format ME, then update programs. Disable: Update program only

|   | 1 1 0                                                   |   |
|---|---------------------------------------------------------|---|
|   | <ul> <li>Separatel Mod N Paramara Dometrical</li> </ul> |   |
|   | Vacan<br>Ganni Farman Vacan                             | - |
|   | Break Caller                                            | - |
| < | S from Daylor                                           |   |
|   | 1                                                       |   |
|   |                                                         | - |

| Compared from Vision     Compared from Vision     Compared from Vision     Compared from Vision     Compared from Vision     Compared from Vision     Compared from Vision     Compared from Vision     Compared from Vision | Constitution of the Constitution of the Consti |
|----------------------------------------------------------------------------------------------------|----------------------------------------------------------------------------------------------------|
|                                                                                                    |                                                                                                    |

After finish the above procedures, disconnect your PC and the player, then connect the m again to finish.

If the player is not able to be used, take out the battery and select **Format Data Area**, then redo the updating again to clear it.

#### C Latest Firmware Upgrade

Visit Meizu's website to get the latest firmware.

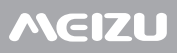

 $\bigcirc$ 

### Format

### • Formatting the Flash Memory

The flash Memory of the player can be formatted. If the flash Memory is formatted, all data stored within is lost. Take notice of this fact, examine the following procedures.

### Prepare the followings before formatting,

Finished installation of the player manager program Connecting the player to your PC.

### Operating procedures

Connect the player and your PC via USB connection cable.

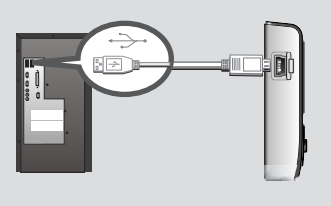

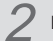

Double click My Computer.

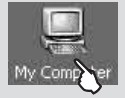

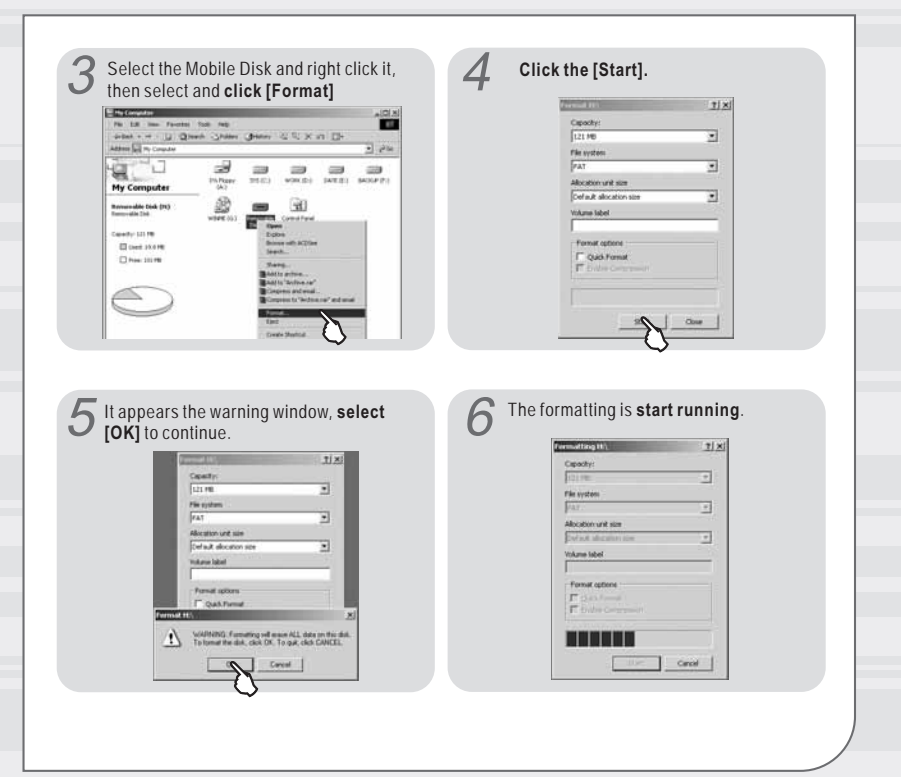

| 11.51                                                                                                    |
|----------------------------------------------------------------------------------------------------|
| Capacity:                                                                                                    |
| 121 H6                                                                                                    |
| File system                                                                                                    |
| PAI 21                                                                                                    |
| Alcoston unit son                                                                                                    |
| ported and other 22                                                                                                    |
| TALING MODE                                                                                                    |
| From Walking .                                                                                                    |
| C Oak Format                                                                                                    |
| T Entre Composite                                                                                                    |
| his and the second second seco |
|                                                                                                    |
|                                                                                                    |

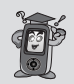

It is easy to format your MP3 player, please refer to Windows instruction to format on your PC.

### Handling Instructions

- Do not subject the player to severe impact or jarring. Vibration experienced during walking or exercising will not affect the player. However, dropping a heavy object on the player may result in damage or sound distortion.
   Be careful when storing the set and do not use or place it at the following places: Places with high huthe playerdily: Places with strong magnetic fields; Places with extreme temperatures; Directly under the sunshine or near the equipment that generates heat; Inside a car with closed windows especially in summer.
- It is necessary to prevent strong shock when reading files or operating, otherwise files may be damaged or deleted.
- Please do not repair or disassemble this product by yourself.
- Please do not use this product in the place where forbid to use for electronics products.
- Please do not operate this product while driving.
- Please backup the important information on your note book, any repair result from electricity shock, static electricity, change of battery or incorrect using may cause change, damage or delete the files stored in the product.

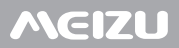

| 0 | Trouble Shooting |
|---|------------------|
|---|------------------|

| No Power                           | Check that the battery 's polarity is correct.<br>Check the voltage of battery.<br>Take out the battery for a short while and reinsert.                                                                                                    |
|------------------------------------|----------------------------------------------------------------------------------------------------|
| No sound from earphones            | Check whether VOLUME is set to "0". Connect the earphones/<br>remote plug firmly.<br>Check whether plug is dirty. Clean the plug with a dry and<br>soft cloth.<br>Corrupted MP3 or WMA files may make a static noise & the sound<br>may cut off.<br>Check your files on the PC to see if they are corrupted. |
| Characters in LCD are<br>corrupted | Check whether you select the correct language.                                                                                                    |
| Poor FM reception                  | Adjust the position of the player and earphones.<br>Turn off the power of other electric devices nearby the player.<br>Earphones function as the antenna.                                                                                                    |
| Failed download of MP3 file        | Check the condition of the battery.<br>Check the connection between your computer and the player to<br>ensure that the cable is secure.<br>Check the Manager program to make sure it is operating.<br>Check whether the player 's Memory is full.                                                            |

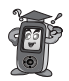

Should any problem persist after you have checked these symptoms, consult the distributors.

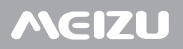

## **Product Specifications**

| O Product Specifications |                                                         |                                   |  |
|--------------------------|---------------------------------------------------------|-----------------------------------|--|
| Dimensions               | 63.3mm × 27.3mm × 15mm (H × W × T)                      |                                   |  |
| Weight                   | 33g (Including Battery)                                 |                                   |  |
| LCD                      | 128x64 dot, dual colors OLED screen                     |                                   |  |
| PC Interface             | USB2.0 High Speed                                       |                                   |  |
| Flash Memory             | Built-in basic Memory (128MB ~1GB according to product) |                                   |  |
| Battery                  | Chargeable Li-polymer Battery                           |                                   |  |
|                          | Maximum 12 hrs of continuous playback                   |                                   |  |
|                          | Sampling Rate                                           | 32KHz, 44.1KHz                    |  |
| Record                   | Recording Format                                        | MP3 ADPCM                         |  |
|                          | Recording Mode                                          | MIC FM LINE-IN                    |  |
|                          | Recording Time                                          | MP3 6hrs (32KHz, 96kbps, 256MB)   |  |
|                          |                                                         | ADPCM 18hrs (8KHz, 32kbps, 256MB) |  |
|                          | Earphone's Output                                       | (L) 12mW (R) 12mW(32 Ohm)         |  |
|                          | MP3 Bit Rate                                            | 8kbps - 384kbpS                   |  |
| MP3/WMA                  | WMA Bit Rate                                            | 5kbps - 192kbps                   |  |
|                          | Output Frequency Band                                   | 20Hz ~ 20kHz                      |  |
|                          | S/N Ratio                                               | > 95dB                            |  |
|                          | Distortion Rate                                         | < 0.05%                           |  |
|                          | FM Receiving Frequency                                  | 76MHz ~108MHz                     |  |
| FM Radio                 | FM Reserve Channels                                     | 50                                |  |
|                          | Earphone's Output                                       | (L) 12mW (R) 12mW(32 Ohm)         |  |
|                          | S/N Ratio                                               | > 50dB                            |  |
| Operational Temperature  | -5 degrees ~ 40 degrees Celsius                         |                                   |  |

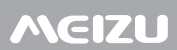

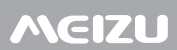

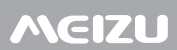

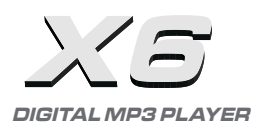

Meizu Electronic Technology Limited

Add.: 3/F, 7th Pingxi 5 Road, Nanping Technology Park Zhuhai, Gongdong, P.R.China